Российский химико-технологический университет

имени Д.И. Менделеева

# Инструкция по регистрации и восстановлению доступа в электронную информационно-образовательную систему

РХТУ им. Д.И. Менделеева

Москва 2020

#### 1.1. Регистрация пользователя

Для регистрации в системе необходимо набрать в адресной строке браузера <u>https://eios.muctr.ru/</u>

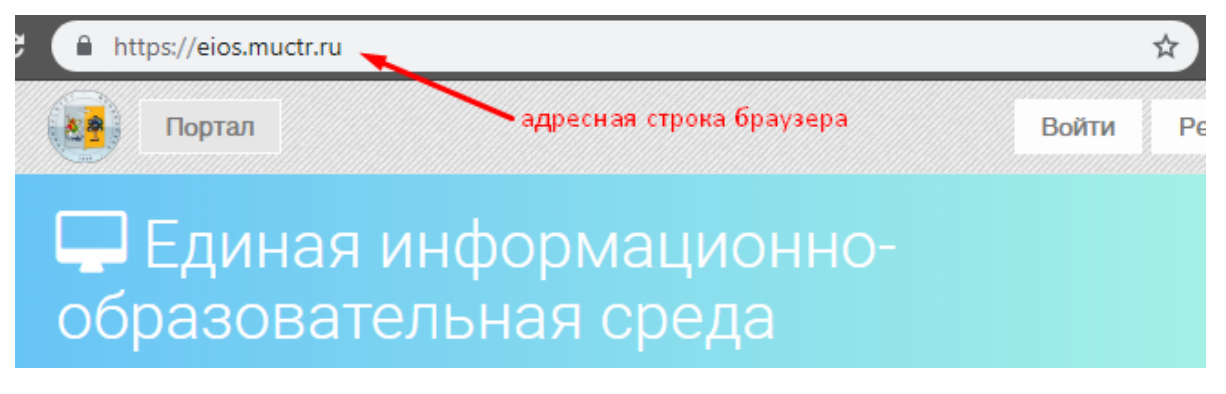

Рис. 1. Адресная строка браузера, ведущая на систему ЭИОС

1. Вверху веб-страницы нажать кнопку "Регистрация".

| C https://eios.muctr.ru/accounts/register/ | 07    | 😒 🔍 💌       |
|--------------------------------------------|-------|-------------|
| Портал                                     | Войти | Регистрация |
| 🖹 Регистрация                              | Сюда  |             |

Рис. 2. Верхнее меню не вошедшего пользователя

- 2. Заполнить все поля формы:
  - Имя пользователя логин, начинается с латинской буквы верхнего или нижнего регистра, содержит только латинские буквы обоих регистров, цифры и специальные символы нижнего подчеркивания и точки. Длина имени пользователя должна быть не менее 5 символов;
  - *E-mail* указывается Ваша персональная или корпоративная электронная почта для привязки ее к аккаунту, получения информационных писем системы и восстановления доступа.
  - Пароль должен иметь размер не менее 8 символов, содержать хотя бы 1 букву нижнего, верхнего регистров, а так же цифру,

может содержать только символы от а до Z, цифры от 0 до 9, а также специальные символы !@#\$%&\*\_;

• Подтверждение пароля – повторный ввод пароля для исключения человеческой ошибки.

| Портал                                                                                                    | Войти                                                   | Регистрация                                               |
|----------------------------------------------------------------------------------------------------|---------------------------------------------------------|-----------------------------------------------------------|
| 🖹 Регистрация                                                                                                    |                                                         |                                                           |
| Имя пользователя*                                                                                                    |                                                         |                                                           |
| test_student                                                                                                    |                                                         |                                                           |
| Имя пользователя начинается с латинской буквы верхнего или нижнего рег<br>цифры и специальные символы нижнего подчеркивания и точки. Длинна им | истра, содержит только лат<br>ени пользователя должна б | инские буквы обоих регистров,<br>быть не менее 5 символов |
| E-mail*                                                                                                    |                                                         |                                                           |
| test_student@email.com                                                                                                    |                                                         |                                                           |
| Пароль*                                                                                                    |                                                         |                                                           |
|                                                                                                    |                                                         |                                                           |
| Подтверждение пароля*                                                                                                    |                                                         |                                                           |
|                                                                                                    |                                                         |                                                           |
| Для подтверждения введите, пожалуйста, пароль ещё раз.                                                                                         |                                                         |                                                           |
| Регистрация                                                                                                    |                                                         |                                                           |

Рис. 3. Страница регистрации

- 3. Нажать кнопку "Регистрация".
- 4. Далее необходимо зайти на введенную при регистрации почту и найти сообщение с ссылкой для подтверждения почты (может быть в папке спам).
- 5. В письме будет ссылка, необходимо нажать на нее для подтверждения регистрации.
- 6. На странице необходимо ввести информацию о себе (Обязательные поля: «Фамилия», «Имя». Остальные поля не обязательны, но желательны поля «Отчество» и «Дата рождения», для более простой дальнейшей идентификации пользователя при подтверждении).

| Ø                                                                   | Личный кабинет                                                                  |
|---------------------------------------------------------------------|---------------------------------------------------------------------------------|
| Нег фото<br>Тестовый Д.<br>Декан факультета<br>ХФТ<br>Редактировать | Редактировать информацию<br>Личные данные Преподавательская деятельность e-mail |
| 🛔 Личная карточка                                                   | Фамилия*                                                                        |
| 🖻 Управление учебным процессом                                      | Тестовыи                                                                        |
| 嶜 Учащиеся                                                          |                                                                                 |
| 嶜 Сотрудники                                                        |                                                                                 |
| 嶜 Запросы в подразделеения                                          |                                                                                 |
|                                                                     | Дата рождения                                                                   |
|                                                                     | 16.10.2002                                                                      |
|                                                                     | Место рождения                                                                  |
|                                                                     |                                                                                 |
|                                                                     | Пол                                                                             |
|                                                                     | Ŧ                                                                               |
|                                                                     | Фотография Выберите файл Файл не выбран                                         |
|                                                                     | Адрес                                                                           |
|                                                                     |                                                                                 |
|                                                                     | Телефон                                                                         |
|                                                                     |                                                                                 |
|                                                                     | Общественная работа                                                             |

7. Нажать кнопку сохранить.

### 1.2. Редактирование личной информации

 Для редактирования информации о себе необходимо перейти в личный кабинет пользователя нажав на кнопку с именем пользователя в верхнем меню.

|                  | Портал | Учащиеся ~ | Сотрудники | Обратная связь | * test_c |
|------------------|--------|------------|------------|----------------|----------|
| <mark>8</mark> J | Іичн   | ый каб     | инет       |                |          |
| · ·              |        |            |            |                |          |

Рис. 4. Ссылка на личный кабинет пользователя

2. В левой части экрана, под именем пользователя, необходимо нажать на ссылку «Редактировать».

|                                                                                          | Личный каби         |
|------------------------------------------------------------------------------------------|---------------------|
| <i>Нет фото</i><br><b>Тестовый Д.</b><br>Декан факультета<br>ХФТ<br><u>Редактировать</u> | Тестовый<br>E-mail: |
| 💄 Личная карточка                                                                        |                     |
| 🕿 Управление учебным процессом                                                           |                     |
| 🖀 Учащиеся                                                                               |                     |
| 🚰 Сотрудники                                                                             |                     |
| 🖀 Запросы в подразделеения                                                               |                     |
|                                                                                          |                     |

Рис. 5. Ссылка на редактирование профиля пользователя

- 3. Далее измените необходимую информацию в форме
- 4. Нажмите кнопку «Сохранить».

#### 1.3.Запрос в подразделение

Для подтверждения своей роли в системе пользователю необходимо отправить запрос в подразделение. Для того, чтобы сделать это, необходимо:

1. Войти в личный кабинет

На странице личного кабинета справа будет форма подачи запроса в подразделение:

| Тестовый Студент    |                  |                            |  |
|---------------------|------------------|----------------------------|--|
| Пол:                |                  | Укажите Ваше подразделение |  |
| Адрес:              |                  | Подразделение (Кафедра)*   |  |
| Телефон:            |                  |                            |  |
| E-mail:             | mpyisin@muctr.ru | Сохранить подразделение    |  |
| Семейное положение: |                  |                            |  |

2. Выбрать подразделение пользователя из выпадающего списка (необходимо нажать справа на стрелочку в поле «Подразделение(Кафедра)»)

#### 3. Нажать кнопку сохранить подразделение

| Укажите Ваше подразделение |   |
|----------------------------|---|
| Подразделение (Кафедра)*   |   |
|                            | T |
| Сохранить подразделение    |   |

#### 1.4. Восстановление пароля к ЭИОС

Если **Вы уже зарегистрированы** на портале, то, чтобы зайти в свой аккаунт на eios.muctr.ru необходимо нажать на кнопку «Войти» в правом верхнем углу.

|                                                                                                 |                                |                                                                                                    |                                                        | Войти Регистрация |
|-------------------------------------------------------------------------------------------------|--------------------------------|----------------------------------------------------------------------------------------------------|--------------------------------------------------------|-------------------|
| 🖵 Электронная информационно-с                                                                   |                                |                                                                                                    |                                                        |                   |
| <b>ЭИОС</b> V 0.8                                                                               |                                | nuk sabisert                                                                                         | we had                                                 |                   |
| Теперь вся информация об учебном процессе в одном месте.                                        | <b>.</b>                       | Researcher<br>Cesepos Hectop Retposers<br>Sin Band<br>Drawner Carlor -<br>San - Sinser Fragmen au 20 | Kino.<br>Kusarte Baya tagaaga kewa<br>Naparaman Kangar |                   |
| Загружайте работы, работайте с докуменитами и смотрите статистику успеваемости в одной системе. | B Amore<br>B Amore<br>B Troppe | Trans Addressor                                                                                      | Report Contraction                                     |                   |

Если Вы забыли пароль от своего аккаунта необходимо нажать на синюю ссылку «Изменить» рядом с надписью: «Забыли пароль?»

| 🞝 Вход |                                   |
|--------|-----------------------------------|
|        | Имя пользователя*                 |
|        | Пароль*                           |
|        |                                   |
|        | Войти                             |
|        | Забыли пароль? Изменить.          |
|        | Не зарегистрированы? Регистрация. |

После нажатия откроется окно, в которое необходимо ввести почтовый адрес, на который привязан Ваш аккаунт в системе. Далее необходимо подтвердить действие нажав кнопку «Изменить».

## 🔒 Изменить пароль

#### Забыли пароль?

Введите Ваш почтовый адрес и мы пришлем Вам инструкции по смене пароля.

| est@mail.ru | a set official and the set of |  |  |  |
|-------------|-------------------------------|--|--|--|
|             | estigmantru                   |  |  |  |
|             |                               |  |  |  |
|             | ізменить                      |  |  |  |

# • Изменить пароль

Мы отправили Вам письмо со ссылкой для сброса Вашего пароля

Пожалуйста, проверьте почту и перейдите по ссылке в письме.

После этого на указанную Вами почту придёт письмо с ссылкой, требуется нажать на нее.

| i 🏫 Сброс пароля на ЕИОС РХТУ им. Д.И. Менделеева                                                                       |
|----------------------------------------------------------------------------------------------------|
| eios@muctr.ru (23 марта 2020 г., 17:02)                                                                                 |
| Кому:                                                                                                    |
| Здравствуйте                                                                                                    |
| Вы получили данное письмо, т.к. Вы запросили процедуру смены текущего пароля на сайте                                   |
| eios.muctr.ru. Если Вы не желаете менять пароль, просто проигнорируйте данное письмо.                                   |
| для смены пароля, пожалуйста, перейдите по ссылке ниже или скопируйте ее и вставьте в поисковую строку Вашего браузера: |
| <pre>https://eios.muctr.ru/accounts/password/reset/confirm/Mjk1MQ/5f1-67ff4ed7005b503eb902</pre>                        |
| Ваше имя пользователя (на случай, если вы его забыли):                                                                  |
| С уважением и наилучшими пожеланиями,                                                                                   |
| ЕИОС РХТУ им. Д.И. Менделеева                                                                                           |